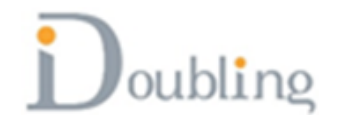

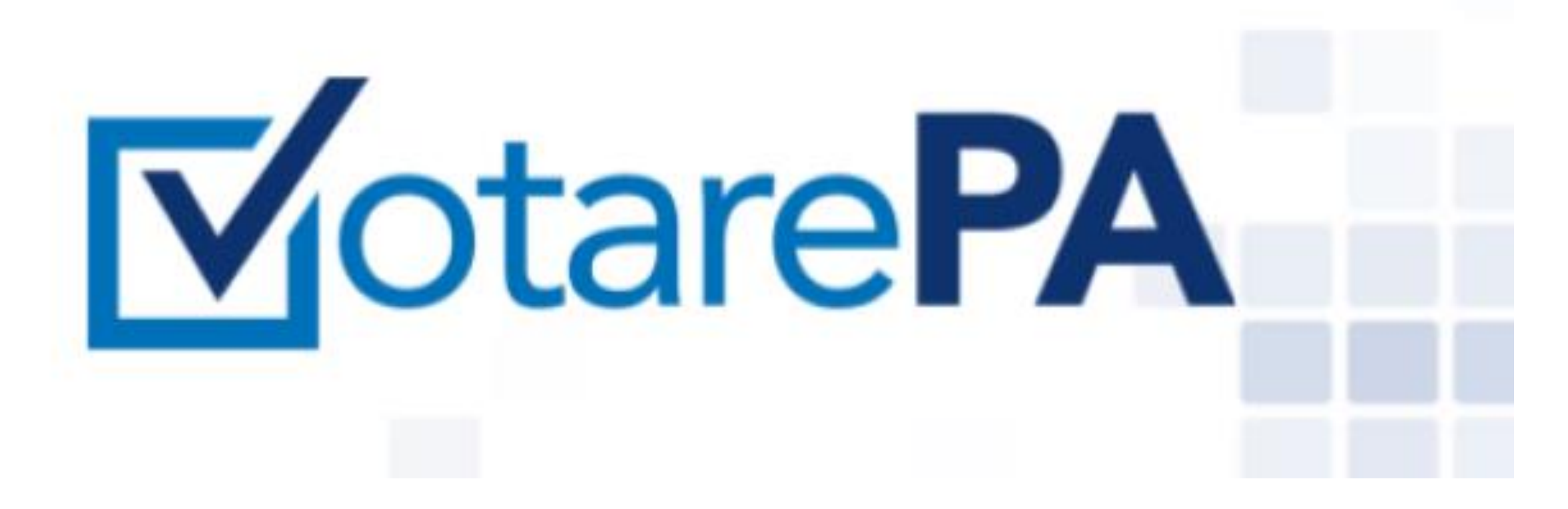

## Guida alle operazioni di voto telematico VotarePA.it

# L'elettore può esprimere il voto andando direttamente sulla piattaforma di VotarePA.it

#### **✓**otare**PA** Login piattaforma VotarePA L'accesso a VotarePA è consentito con SPID CIE, oppure con le proprie credenziali Accesso con SPID Accesso con CIE Accesso con credenziali SPID il Sistema Pubblico di Identità La Carta di Identità Elettronica (CIE) è il Nome utente Digitale è il sistema di accesso che consente documento personale che attesta l'identità di utilizzare, con un'identità digitale unica, i del cittadino. Dotata di microprocessore, oltre servizi online della Pubblica Amministrazione a comprovare l'identità, permette l'accesso ai Password e dei privati accreditati. servizi digitali della Pubblica Amministrazione. Entra con CIE Password dimenticata? 2 Entra con SPID Entra Maggiori informazioni Maggiori informazioni Non hai SPID? Serve aiuto? https://votarepa.it/app/login/?redirect=voting

Doubling

#### **Oppure passando dal sito dell'Ordine**

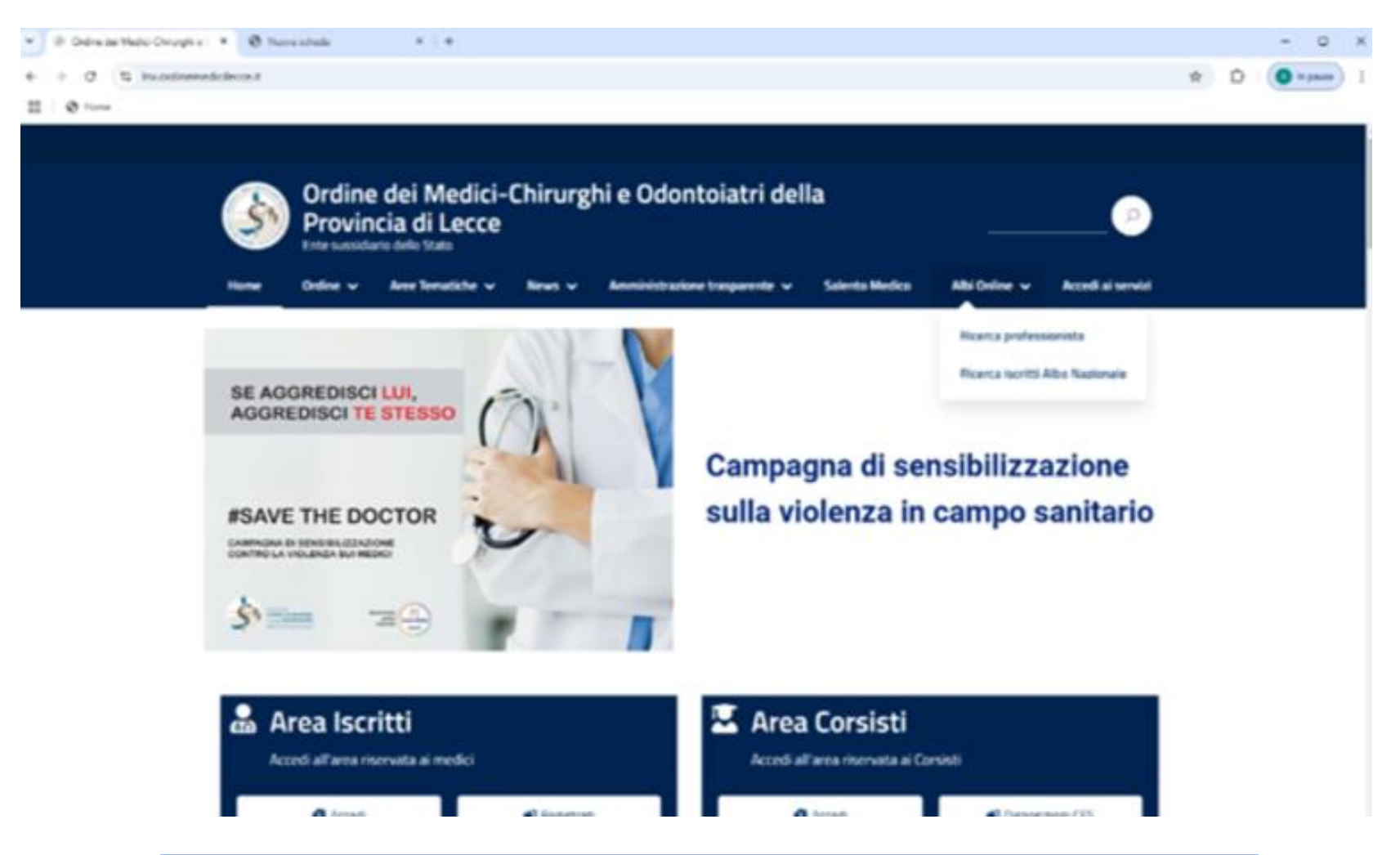

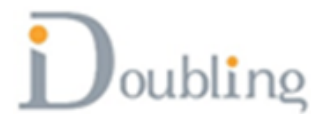

#### **Oppure passando dal sito dell'Ordine: Aree Tematiche**

| Home Ordine w                  | Area Ternatiche 🗸 News 🗸 Anoministrazione trasparente 🗸 Salento Medico                         | Albi Online 🛩  |
|--------------------------------|------------------------------------------------------------------------------------------------|----------------|
| Accedital service              | il matics risponte                                                                             |                |
|                                | Inde point Could-19                                                                            |                |
|                                | Greanines locitti                                                                              |                |
| SE AGGREDISCI<br>AGGREDISCI TE | Queta annuale di iscrizione                                                                    |                |
|                                | Medici stranieri e/o titoli stranieri - Doctors from abroad and/or medical degrees from abroad | albillananiana |
|                                | Convenience PEC                                                                                | sibilizzazione |
| #SAVE THE DO                   | Unee guide operative Master Universitari                                                       | ampo sanitario |
| CARACTER LA VELLERIA RUY MED   | In caso di furto, smarimento o deterioramento del tesserino                                    |                |
| been a                         | Votare PA                                                                                      |                |
| 2.000                          |                                                                                                |                |

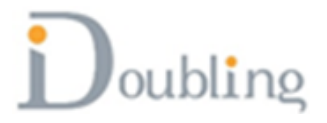

#### **Oppure passando dal sito dell'Ordine: Piattaforma di voto Votare PA**

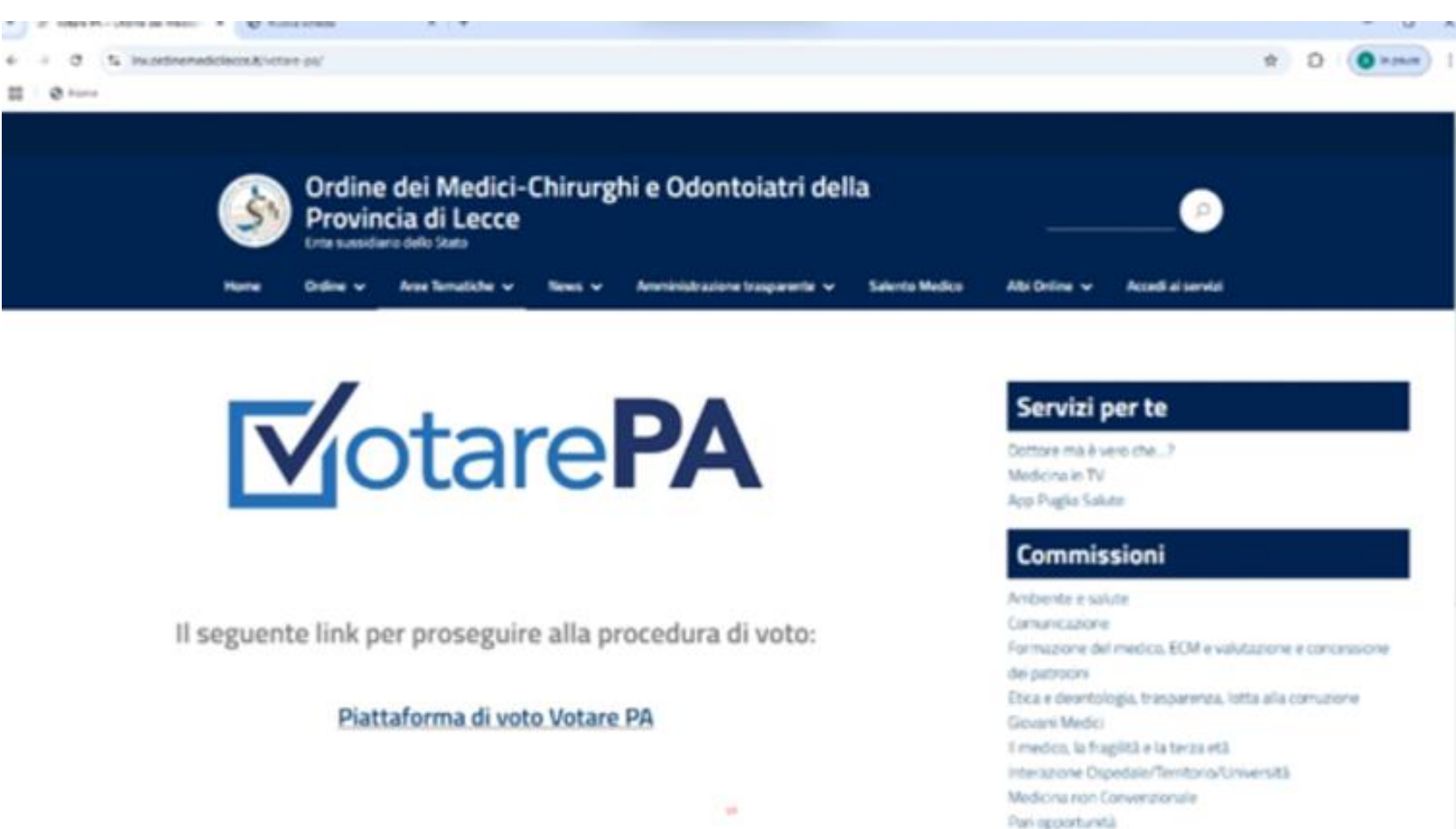

Scurezza del Lavoro

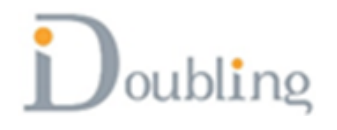

#### L'elettore a questo punto si autentica sulla piattaforma VotarePA.it

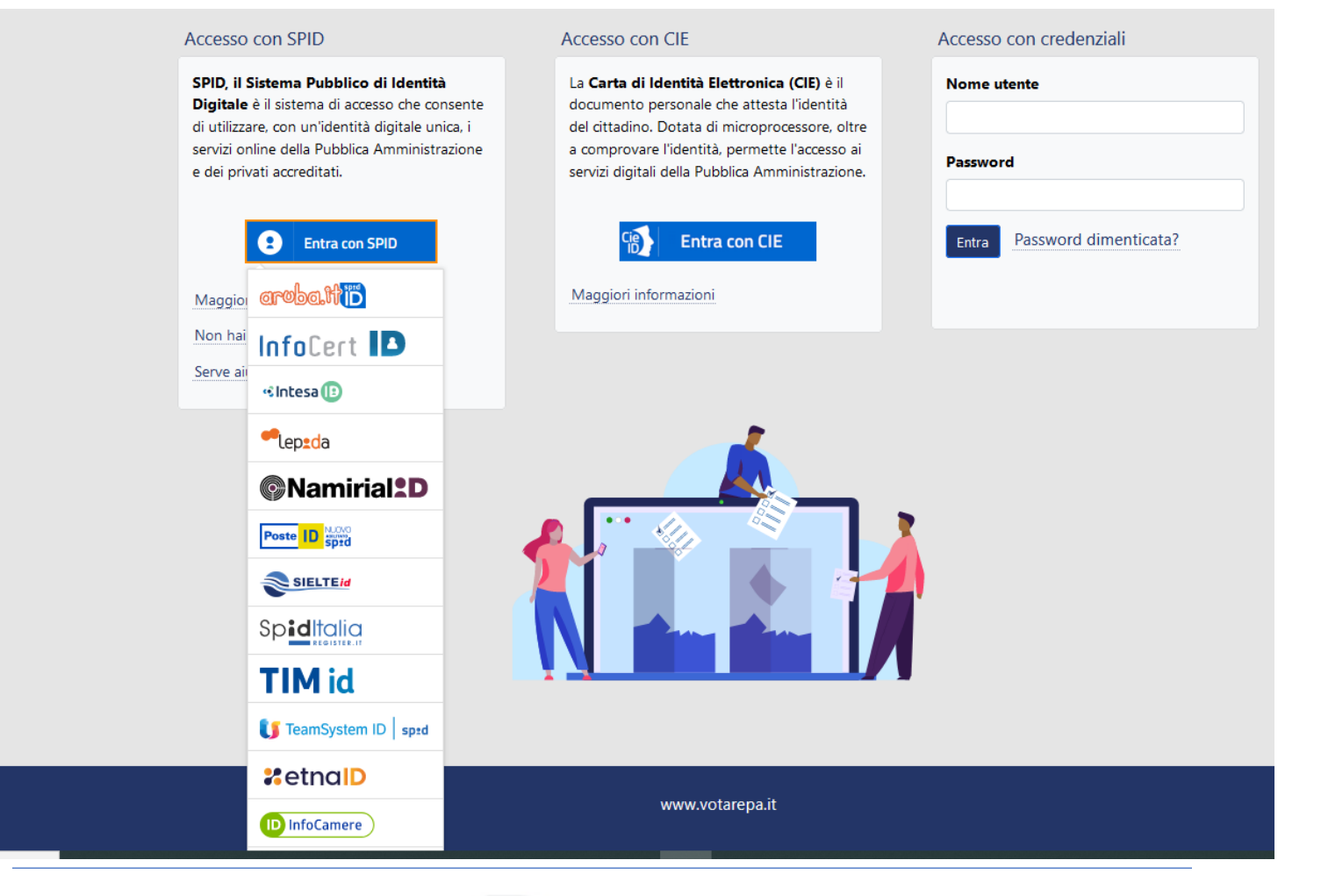

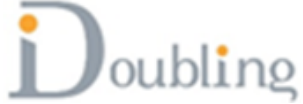

## L'elettore viene reindirizzato sulla pagina di voto

Votazioni

| Elezioni per il rinnovo delle can<br>dell'Ordine: quadriennio 2025-202<br>OMCeO Lecce (Lecce) | riche istituzionali<br>8                                             | Periodo di validità<br>dal 25/11/2024 10<br>al 10/12/2024 10 | :35<br>:35 |
|-----------------------------------------------------------------------------------------------|----------------------------------------------------------------------|--------------------------------------------------------------|------------|
| Consiglio Medici<br>Votazione Consiglio dei Medici<br>Partecipa alla votazione                | Revisori Medici<br>Votazione Colleg<br>Medici<br>Partecipa alla vota | gio dei Revisori                                             |            |

Se iscritto all'albo dei Medici

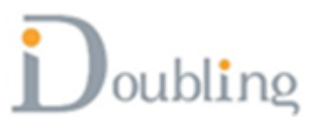

## L'elettore viene reindirizzato sulla pagina di voto

#### Votazioni

| dell'Ordine: quadriennio 2025-2028                                                                                                    | 25/11/2024 10:35 |
|----------------------------------------------------------------------------------------------------|------------------|
| OMCeO Lecce (Lecce)                                                                                                    | 10/12/2024 10:35 |
| Commissione OdontoiatriRevisori OdontoiatriCommissione OdontoiatriRevisori OdontoiatriPartecipa alla votazionePartecipa alla votazione |                  |

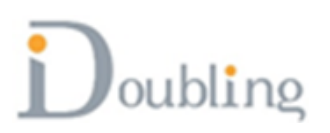

## L'elettore viene reindirizzato sulla pagina di voto

| Elezioni per il rinnovo delle ca<br>ell'Ordine: quadriennio 2025-20<br>MCeO Lecce (Lecce) | ariche istituzionaliPeriodo di validità28dal25/11/2024 10al10/12/2024 10                 | :35<br>:35                                                              |
|-------------------------------------------------------------------------------------------|------------------------------------------------------------------------------------------|-------------------------------------------------------------------------|
| Consiglio Medici<br>Votazione Consiglio dei Medici<br>Partecipa alla votazione            | Revisori Medici<br>Votazione Collegio dei Revisori<br>Medici<br>Partecipa alla votazione | Commissione Odontoiatri<br>Testo di default<br>Partecipa alla votazione |
| Revisori Odontoiatri<br>Testo di default<br>Partecipa alla votazione                      |                                                                                          |                                                                         |

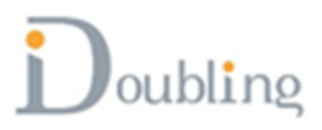

### Il sistema mostra la scheda di voto

#### Revisori Odontoiatri

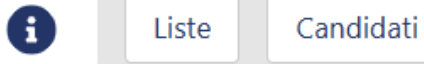

#### Informazioni utili per il voto

Puoi votare in due modalità differenti, selezionando le liste oppure i singoli candidati.

- Voto per lista: potrai votare una singola lista; il voto andrà a tutti i candidati presenti in quella lista.
- Voto per candidati: potrai votare i singoli candidati indipendentemente dalla lista a cui appartengono.

I due sistemi di voto sono alternativi: se voti le liste non puoi votare i singoli candidati, e viceversa.

|          | Azioni di voto       |            |
|----------|----------------------|------------|
| (        | Scheda bianca        | )          |
| (        | Scheda nulla         | ]          |
|          | Conferma il<br>voto  |            |
|          |                      |            |
|          | Indietro             | ]          |
| Puoi     | tornare indietro per | non        |
| completa | re la sessione di vo | to. Potrai |
| acceder  | e in un secondo mo   | mento.     |

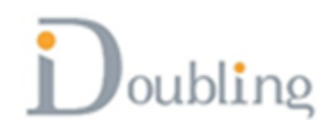

## Si può scegliere di votare scheda bianca e in questo caso il sistema chiede conferma

| RINNOVO CONSIGLIO                                                                                          | Azioni di voto                                                                                                    |
|----------------------------------------------------------------------------------------------------|----------------------------------------------------------------------------------------------------|
| Liste Candidati                                                                                            | Scheda bianca                                                                                                    |
| Informazioni utili per il voto                                                                             | Scheda nulla                                                                                                    |
| Puoi votare in due modalità differenti, <b>selezionando le liste</b> oppure i <b>singoli candidati</b> .   | Conferma il<br>voto                                                                                                    |
| • Voto per candidati: potrai votare i singoli candidati indipendentemente dalla lista a cui appartengono.  |                                                                                                    |
| I due sistemi di voto sono alternativi: se voti le liste non puoi votare i singoli candidati, e viceversa. | Indietro<br>Puoi tornare indietro per non completare<br>la sessione di voto. Potrai accedere in un<br>secondo momento. |
| Attenzione                                                                                                 |                                                                                                    |
| Stai per votare scheda bianca. Sei sicuro di voler<br>procedere? L'operazione è irreversibile              |                                                                                                    |
| Vota scheda bianca Annulla                                                                                 |                                                                                                    |

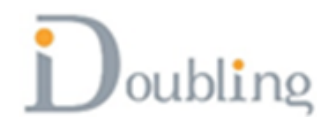

# Si può scegliere di votare scheda nulla e in questo caso il sistema chiede conferma

| RINNOVO CONSIGLIO                                                                                                    | Azioni di voto                                                                                                    |
|----------------------------------------------------------------------------------------------------|----------------------------------------------------------------------------------------------------|
| Liste Candidati                                                                                                    | Scheda bianca                                                                                                    |
| Informazioni utili per il voto                                                                                                    | Scheda nulla                                                                                                    |
| Puoi votare in due modalità differenti, selezionando le liste oppure i singoli candidati.                                                                                                    | Conferma il                                                                                                    |
| <ul> <li>Voto per lista: potrai votare una singola lista; il voto andrà a tutti i candidati presenti in quella lista.</li> <li>Voto per candidati: potrai votare i singoli candidati indipendentemente dalla lista a cui appartengono.</li> </ul> | VOLO                                                                                                    |
| I due sistemi di voto sono alternativi: se voti le liste non puoi votare i singoli candidati, e viceversa.                                                                                                    | Indietro<br>Puoi tornare indietro per non completare<br>la sessione di voto. Potrai accedere in un<br>secondo momento. |
| Attenzione                                                                                                    |                                                                                                    |
| Stai per votare scheda nulla. Sei sicuro di voler<br>procedere? L'operazione è irreversibile                                                                                                    |                                                                                                    |
| Vota scheda nulla Annulla                                                                                                    |                                                                                                    |

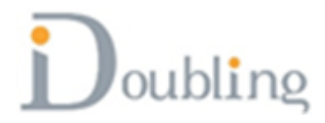

## Si può scegliere di votare una lista

| Commissione Odontoiatri<br>i Liste Candidati |                      |                                            | Azioni di voto<br>Scheda bianca                                         |
|----------------------------------------------|----------------------|--------------------------------------------|-------------------------------------------------------------------------|
|                                              |                      | O Nessuna lista selezionata                | Scheda nulla                                                            |
| LISTA ODONTO                                 | IATRI UNO<br>Cognome | O Seleziona lista LISTA<br>ODONTOIATRI UNO | Conferma il<br>voto                                                     |
| CANDIDATO 1                                  | CANDIDATO 1          |                                            | Indietro                                                                |
| CANDIDATO 2                                  | CANDIDATO 2          |                                            | Puoi tornare indietro per non<br>completare la sessione di voto. Potrai |
| CANDIDATO 3                                  | CANDIDATO 3          |                                            | accedere in un secondo momento.                                         |
| CANDIDATO 4                                  | CANDIDATO 4          |                                            |                                                                         |
| CANDIDATO 5                                  | CANDIDATO 5          |                                            |                                                                         |
|                                              | IATRI DUE            | Seleziona lista LISTA                      |                                                                         |
| Nome                                         | Cognome              | ODONTOIATRI DUE                            |                                                                         |
| C1                                           | C1                   |                                            |                                                                         |
| C2                                           | C2                   |                                            |                                                                         |
| C3                                           | C3                   |                                            |                                                                         |
| C4                                           | C4                   |                                            |                                                                         |
| C5                                           | C5                   |                                            |                                                                         |

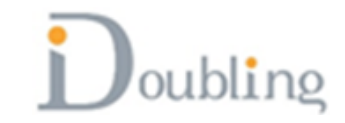

## Il sistema chiede conferma

|                                        | Commis                   | sione Odontoiatri                                          | Azioni di voto                                                          |
|----------------------------------------|--------------------------|------------------------------------------------------------|-------------------------------------------------------------------------|
|                                        | 0                        | Liste Candidati                                            | Scheda bianca                                                           |
|                                        |                          | O Nessuna lista selezionata                                | Scheda nulla                                                            |
| LISTA ODONTOIATRI UNO Nome CANDIDATO 1 | <b>Cognom</b><br>CANDID, | (]                                                         | Conferma il<br>voto                                                     |
| CANDIDATO 2                            | CANDID                   |                                                            | Puoi tornare indietro per non<br>completare la sessione di voto. Potrai |
| CANDIDATO 3                            | CANDID                   | Attenzione                                                 | accedere in un secondo momento.                                         |
| CANDIDATO 4                            | CANDID                   | Stai per votare la lista LISTA ODONTOIATRI DUE. Sei        |                                                                         |
| CANDIDATO 5                            | CANDID                   | sicuro di voler procedere? L'operazione è<br>irreversibile |                                                                         |
|                                        |                          | Vota la lista LISTA ODONTOIATRI DUE Annulla                |                                                                         |
| Nome Cog                               | nome                     |                                                            |                                                                         |
| C1 C1                                  |                          |                                                            |                                                                         |
| C2 C2                                  |                          |                                                            |                                                                         |
| C3 C3                                  |                          |                                                            |                                                                         |
| C4 C4                                  |                          |                                                            |                                                                         |
| C5 C5                                  |                          |                                                            |                                                                         |

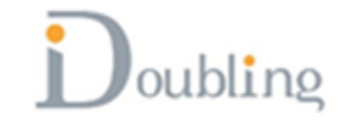

## Si può scegliere di votare le singole preferenze (anche appartenenti a liste diverse)

|             | Commis      | sione Odontoiatri     | Azioni di voto                                                         |
|-------------|-------------|-----------------------|------------------------------------------------------------------------|
|             | •           | Liste Candidati       | Scheda bianca                                                          |
| Nome        | Cognome     | Lista                 | Scheda nulla                                                           |
| CANDIDATO 1 | CANDIDATO 1 | LISTA ODONTOIATRI UNO | Conferma il                                                            |
| CANDIDATO 2 | CANDIDATO 2 | LISTA ODONTOIATRI UNO | voto                                                                   |
| CANDIDATO 3 | CANDIDATO 3 | LISTA ODONTOIATRI UNO |                                                                        |
| CANDIDATO 4 | CANDIDATO 4 | LISTA ODONTOIATRI UNO | Indietro                                                               |
| CANDIDATO 5 | CANDIDATO 5 | LISTA ODONTOIATRI UNO | Puoi tornare indietro per non<br>completare la sessione di voto. Potra |
| C1          | C1          | LISTA ODONTOIATRI DUE | accedere in un secondo momento.                                        |
| C2          | C2          | LISTA ODONTOIATRI DUE |                                                                        |
| С3          | C3          | LISTA ODONTOIATRI DUE |                                                                        |
| C4          | C4          | LISTA ODONTOIATRI DUE |                                                                        |
| C5          | C5          | LISTA ODONTOIATRI DUE |                                                                        |
|             |             |                       |                                                                        |

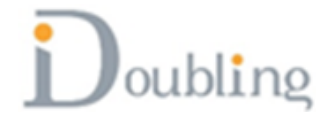

#### Se si esprimono più preferenze di quanto sono consentite il sistema segnala l'errore (ad esempio max 5 preferenze per Commissione Odontoiatri)

| Commissione Odontoiatri  Liste Candidati |             |                                                 | Azioni di voto<br>Scheda bianca                                         |
|------------------------------------------|-------------|-------------------------------------------------|-------------------------------------------------------------------------|
| Nome                                     | Cognome     | Lista                                           | Scheda nulla                                                            |
| CANDIDATO 1                              | CANDIDATO 1 | LISTA ODONTOIATRI UNO                           | Conferma il                                                             |
| CANDIDATO 2                              | CANDIDATO 2 | LISTA ODONTOIATRI UNO                           | voto                                                                    |
| CANDIDATO 3                              | CANDIDATO 3 | ٦                                               |                                                                         |
| CANDIDATO 4                              | CANDIDATO 4 | $\frown$                                        | Indietro                                                                |
| CANDIDATO 5                              | CANDIDATO 5 | $(\mathbf{X})$                                  | Puoi tornare indietro per non<br>completare la sessione di voto. Potrai |
| C1                                       | C1          |                                                 | accedere in un secondo momento.                                         |
| C2                                       | C2          | Non è possibile selezionare più di 5 preferenze |                                                                         |
| C3                                       | C3          |                                                 |                                                                         |
| C4                                       | C4          | ОК                                              |                                                                         |
| C5                                       | C5          | LISTA ODONTOIATRI DUE                           |                                                                         |
|                                          |             |                                                 |                                                                         |

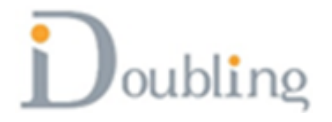

#### Se si esprimono più preferenze di quanto sono consentite il sistema segnala l'errore (ad esempio max 2 preferenze per candidati effettivi su scheda Revisori)

| Commissione Odontoiatri<br>Liste Candidati |             |                                                 | Azioni di voto<br>Scheda bianca                                         |
|--------------------------------------------|-------------|-------------------------------------------------|-------------------------------------------------------------------------|
| Nome                                       | Cognome     | Lista                                           | Scheda nulla                                                            |
| CANDIDATO 1                                | CANDIDATO 1 | LISTA ODONTOIATRI UNO                           | Conferma il                                                             |
| CANDIDATO 2                                | CANDIDATO 2 | LISTA ODONTOIATRI UNO                           | voto                                                                    |
| CANDIDATO 3                                | CANDIDATO 3 | ٦                                               |                                                                         |
| CANDIDATO 4                                | CANDIDATO 4 | $\frown$                                        | Indietro                                                                |
| CANDIDATO 5                                | CANDIDATO 5 | $(\mathbf{X})$                                  | Puoi tornare indietro per non<br>completare la sessione di voto. Potrai |
| C1                                         | C1          |                                                 | accedere in un secondo momento.                                         |
| C2                                         | C2          | Non è possibile selezionare più di 5 preferenze |                                                                         |
| C3                                         | C3          |                                                 |                                                                         |
| C4                                         | C4          | ОК                                              |                                                                         |
| C5                                         | C5          | LISTA ODONTOIATRI DUE                           |                                                                         |
|                                            |             |                                                 |                                                                         |

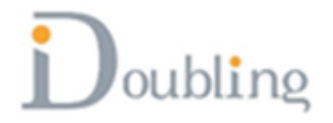

Se si esprimono più preferenze di quanto sono consentite il sistema segnala l'errore (ad esempio max 1 preferenze per candidati supplenti su scheda Revisori)

|            |                   | Revisori OdontoiatiListeCandidat | ri<br><sup>ii</sup>                               | Azioni di voto<br>Scheda bianca                                         |
|------------|-------------------|----------------------------------|---------------------------------------------------|-------------------------------------------------------------------------|
| Nome       | Cognome           | Tipo candidatura                 | Lista                                             | Scheda nulla                                                            |
| REVISORE 1 | REVISORE 1        | Effettivo                        | Lista Revisori 1 🛛 🗹                              | Conferma il                                                             |
| REVISORE 2 | <b>REVISORE 2</b> | Effettivo                        | Lista Revisori 1                                  | voto                                                                    |
| REVISORE 3 | <b>REVISORE 3</b> | 1                                |                                                   |                                                                         |
| R 1        | R 1               |                                  |                                                   | Indietro                                                                |
| R 2        | R 2               |                                  | $(\mathbf{X})$                                    | Puoi tornare indietro per non<br>completare la sessione di voto. Potrai |
| R 3        | R 3               | 1                                |                                                   | accedere in un secondo momento.                                         |
|            |                   | Non è possibile                  | selezionare più di 1 candidati<br>supplenti<br>οκ |                                                                         |

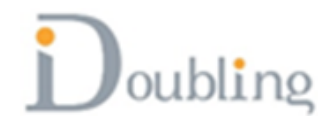

#### Se si esprimono più preferenze di quanto sono consentite il sistema segnala l'errore (ad esempio max 15 preferenze per candidati scheda Consiglio Medici)

|      |         | Consiglio Medici<br>Liste Candidati              | Azioni di voto<br>Scheda bianca                                         |
|------|---------|--------------------------------------------------|-------------------------------------------------------------------------|
| Nome | Cognome | Lista                                            | Scheda nulla                                                            |
| 1    | 1       | LISTA MEDICI UNO                                 | Conferma il                                                             |
| 2    | 2       | LISTA MEDICI UNO                                 | voto                                                                    |
| 3    | 3       | LISTA MEDICI UNO                                 |                                                                         |
| 4    | 4       | LISTA MEDICI UNO                                 | Indietro                                                                |
| 5    | 5       | LISTA MEDICI UNO                                 | Puoi tornare indietro per non<br>completare la sessione di voto. Potrai |
| 6    | 6       |                                                  | accedere in un secondo momento.                                         |
| 7    | 7       |                                                  |                                                                         |
| 8    | 8       | $(\mathbf{X})$                                   |                                                                         |
| 9    | 9       |                                                  |                                                                         |
| 10   | 10      | Non è possibile selezionare più di 15 preferenze |                                                                         |
| 11   | 11      |                                                  |                                                                         |
| 12   | 12      |                                                  |                                                                         |
| 13   | 13      | LISTA MEDICI UNO                                 |                                                                         |
| 14   | 14      | LISTA MEDICI UNO                                 |                                                                         |
| 15   | 15      | LISTA MEDICI UNO                                 |                                                                         |

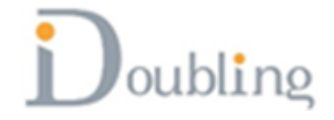

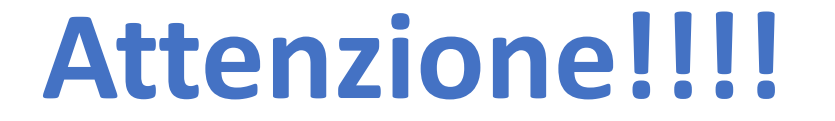

## **SI POSSONO ESPRIMERE**

### DA 1 a 15 PREFERENZE PER CONSIGLIO MEDICI

**DA 1 a 5 PREFERENZE PER COMMISSIONE ODONTOIATRI** 

## DA 1 a 2 CANDIDATI EFFETTIVI PER COLLEGIO REVISORI

**1 CANDIDATO SUPPLENTE PER COLLEGIO REVISORI** 

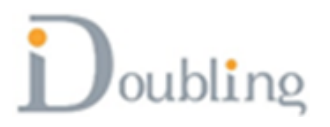

#### Effettuata la scelta dei candidati si clicca sul pulsante

### [Conferma il voto]

|      |         | Consiglio Medici |                                                                      |
|------|---------|------------------|----------------------------------------------------------------------|
|      |         | Liste Candidati  | Azioni di voto                                                       |
| Nome | Cognome | Lista            | Scheda bianca                                                        |
| 1    | 1       | LISTA MEDICI UNO |                                                                      |
| 2    | 2       | LISTA MEDICI UNO | Scheda nulla                                                         |
| 3    | 3       | LISTA MEDICI UNO |                                                                      |
| 4    | 4       | LISTA MEDICI UNO | Conterma Il                                                          |
| 5    | 5       | LISTA MEDICI UNO | Võtõ                                                                 |
| 6    | 6       | LISTA MEDICI UNO |                                                                      |
| 7    | 7       | LISTA MEDICI UNO | Indiatra                                                             |
| 8    | 8       | LISTA MEDICI UNO | Indietro                                                             |
| 9    | 9       | LISTA MEDICI UNO | Puoi tornare indietro per non<br>completare la sessione di voto. Poi |
| 10   | 10      | LISTA MEDICI UNO | accedere in un secondo moment                                        |
| 11   | 11      | LISTA MEDICI UNO |                                                                      |
|      |         |                  |                                                                      |

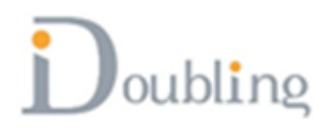

# Cliccando sul pulsante [Conferma il voto], il sistema mostra il messaggio di avviso e chiede conferma

|      |         | Consiglio Medici                                |   | Azioni di voto                                                          |
|------|---------|-------------------------------------------------|---|-------------------------------------------------------------------------|
|      |         | Liste Candidati                                 |   | Scheda bianca                                                           |
| Nome | Cognome | Lista                                           |   | Scheda nulla                                                            |
| 1    | 1       | LISTA MEDICI UNO                                | 2 | Conferma il                                                             |
| 2    | 2       | LISTA MEDICI UNO                                | 2 | voto                                                                    |
| 3    | 3       | LISTA MEDICI UNO                                | 2 |                                                                         |
| 4    | 4       | LISTA MEDICI UNO                                | 2 | Indietro                                                                |
| 5    | 5       |                                                 |   | Puoi tornare indietro per non<br>completare la sessione di voto. Potrai |
| 6    | 6       |                                                 |   | accedere in un secondo momento.                                         |
| 7    | 7       |                                                 |   |                                                                         |
| 8    | 8       |                                                 |   |                                                                         |
| 9    | 9       | Attenzione                                      |   |                                                                         |
| 10   | 10      | Stai per votare. Sei sicuro di voler procedere? |   |                                                                         |
| 11   | 11      | L'operazione è irreversibile                    |   |                                                                         |
| 12   | 12      |                                                 |   |                                                                         |
| 13   | 13      |                                                 |   |                                                                         |
| 14   | 14      | LISTA MEDICI UNO                                | 2 |                                                                         |

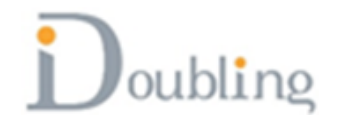

## Confermato il voto, facendo clic sul pulsante [Vota], il sistema mostra la ricevuta di voto permettendone anche il salvataggio sul computer

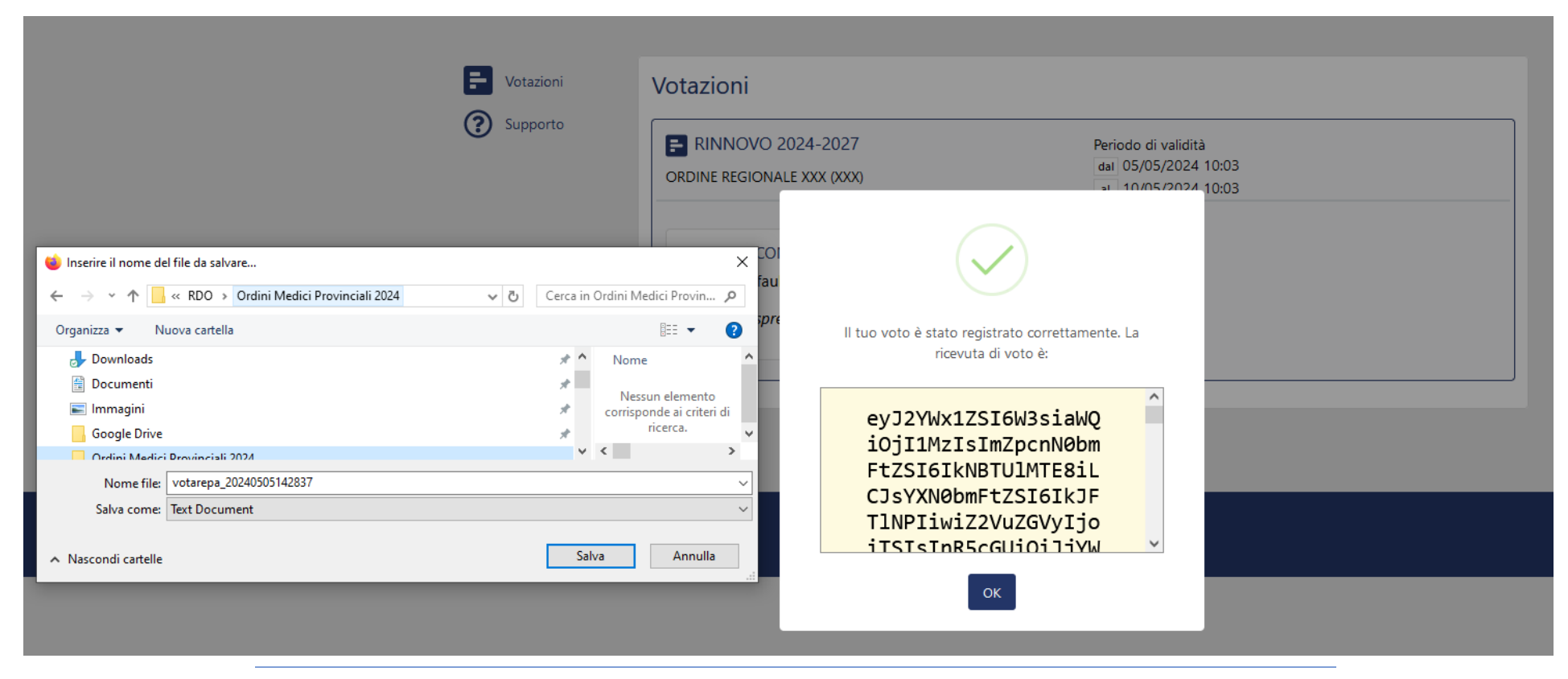

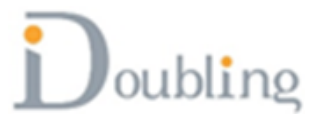

#### Dopo aver salvato la ricevuta di voto si ritorna sulla lista con le schede. Il sistema non permette di votare nuovamente sulla scheda dove si è già votato.

|             | <b>A</b>                                                                                                    |                                                                                          | Esci |
|-------------|----------------------------------------------------------------------------------------------------|------------------------------------------------------------------------------------------|------|
| - Votazioni | Votazioni                                                                                                    |                                                                                          |      |
| Supporto    | Elezioni per il rinnovo delle cariche istituzionali   dell'Ordine: quadriennio 2025-2028   OMCeO Lecce (Lecce)   Periodo di validità   dal   25/11/2024 10:35   ai |                                                                                          |      |
|             | Consiglio Medici<br>Votazione Consiglio dei Medici<br>I Hai espresso il tuo voto                                                                                   | Revisori Medici<br>Votazione Collegio dei Revisori<br>Medici<br>Partecipa alla votazione |      |
|             |                                                                                                    |                                                                                          |      |

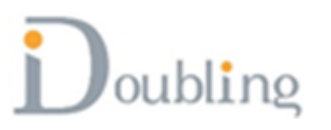

#### Se l'elettore è iscritto ai due albi vedrà 4 schede

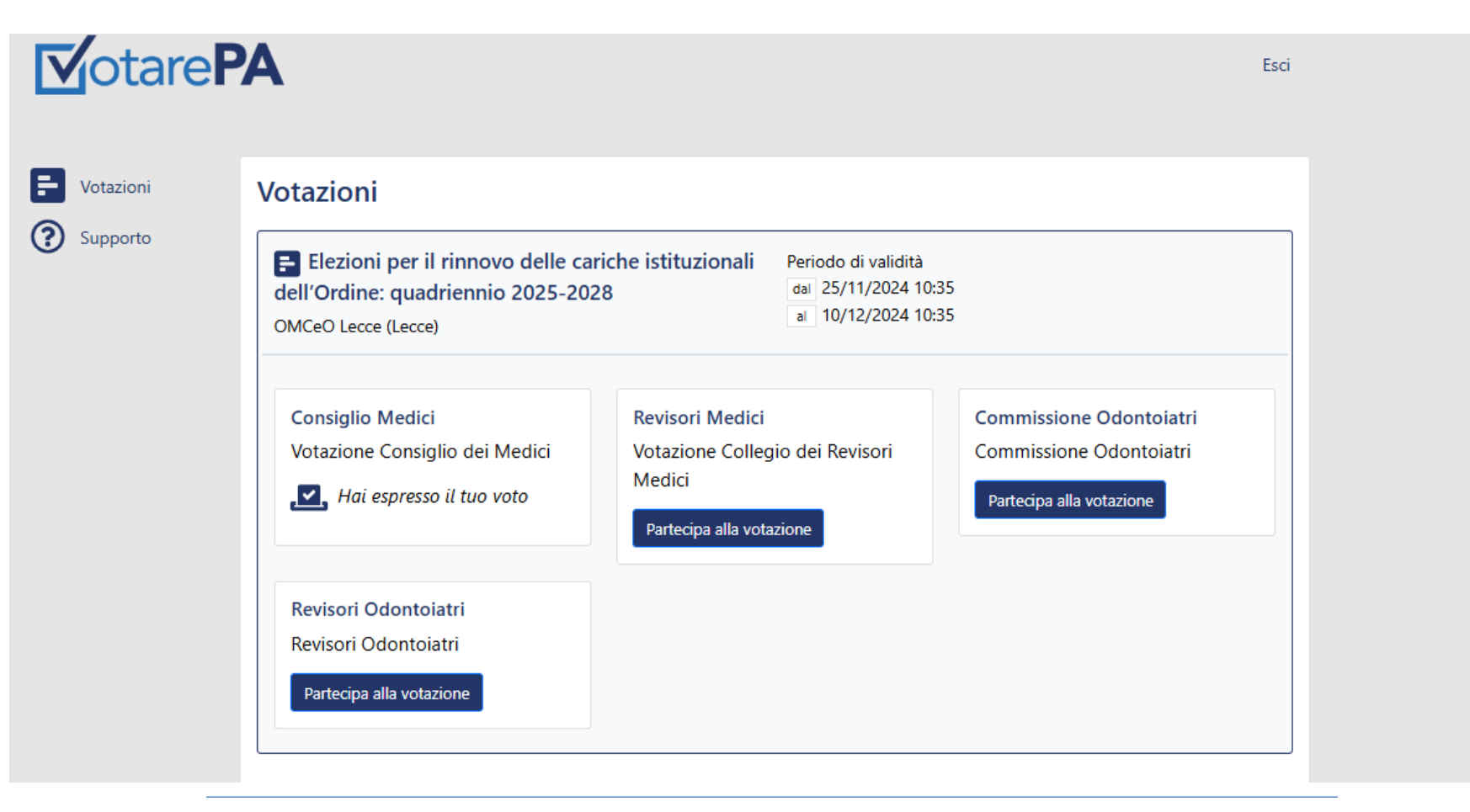

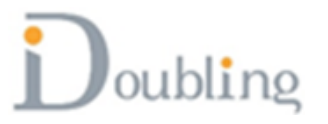